Chapitre 5 ftp et ssh FTP (File Transfer Protocol - Protocle pour le Transfert de Fichiers) est un protocole TCP qui permet le téléchargement de fichiers à partir d'un serveur. Ce protocole n'est pas sécurisé du fait que l'envoie des données entre le client et le serveur n'est pas crypté. Pour l'opération inverse (chargement) et pour plus de sécurité, on peut utiliser **ssh** (Secure shell). Il existe plusieurs serveurs ftp, tftpd, proftp, twoftpd, ...

ftp permet l'accès de deux façons :

- anonyme : l'accès se fera au serveur via le nom d'utilisateur par défaut « anonymous » ou « ftp » ;
- authentifié : l'utilisateur doit disposé sur le système distant d'un compte. Cette façon est déconseillé du fait que la connexion au serveur n'est pas sécurisée.

Dans cette section, nous allons utiliser **vsftpd** qui est facile à installer et à maintenir. Pour l'installer, tapez la commande :

sudo apt-get install vsftpd

Par défaut, **vsftpd** n'est pas configuré pour autorisé la connexion anonyme. Pour l'autorisée, modifiez le fichier /**etc/vsftpd.conf** en changeant la ligne :

#### anonymous\_enable=YES

Par défaut, la valeur était **NO**. Après cette modification, il faut redémarrer le serveur ftp en tapant la commande :

sudo restart vsftpd

Durant l'installation, l'utilisateur **ftp** avec le répertoire personnel /**srv/ftp** seront créés. Les fichiers qui seront visibles par connexion ftp anonyme doivent être mises dans ce répertoire.

La commande :

#### tail -n1 /etc/passwd

Fournira le résultat :

ftp:x:111:119:ftp daemon,,:/srv/ftp:/bin/false

Par défaut, **vsftpd** est configuré pour autorisé les utilisateurs authentifiés à télécharger des fichiers. Il n'autorise ni le chargement de fichiers ni la création de répertoires. Pour autoriser le chargement de fichiers et la création de répertoires, il faut éditer le fichier /**etc/vsftpd.conf** et enlever le commentaire à la ligne :

#### #write\_enable=YES

pour devenir :

#### write\_enable=YES

Après, il faut redémarrer le serveur vsftpd en tapant la commande :

sudo restart vsftpd

On peut se connecter à un serveur ftp, soit à partir d'un :

- terminal;
- navigateur.

## Connexion à partir d'un terminal

Pour se connecter à partir d'un terminal, il faut taper la commande :

```
ftp 192.168.56.101
```

Changez **192.168.56.101** par l'adresse ou le nom de votre serveur. En validant la commande, vous obtiendrez :

```
Connected to 192.168.56.101.
220 (vsFTPd 3.0.2)
Name (192.168.56.101:lakhouaja): ftp
331 Please specify the password.
Password:
230 Login successful.
Remote system type is UNIX.
Using binary mode to transfer files.
ftp>
```

Pour fermer la connexion, tapez **quit** ou **exit** dans l'invite de commandes de ftp. Pour plus de commandes, tapez dans l'invite « help » ou « ? ». Pour l'aide sur une commande, tapez :

? commande

(par exemple :  ${\tt ftp} > ? {\tt get}$ ). Vous pouvez aussi utiliser le manuel en ligne de ftp :

man ftp.

Pour une connexion :

- anonyme, tapez ftp ou anonymous après : de Name ; pour le mot de passe, il faut juste valider par la touche « Entrée » ;
- authentifié, tapez votre nom de connexion après : de Name et saisissez votre mot de passe.

## Connexion à partir d'un navigateur

Vous pouvez vous connecter au serveur **ftp** en utilisant un navigateur. Pour une connexion :

anonyme : tapez ftp ://adresse (par exemple :

```
ftp://192.168.56.101);
```

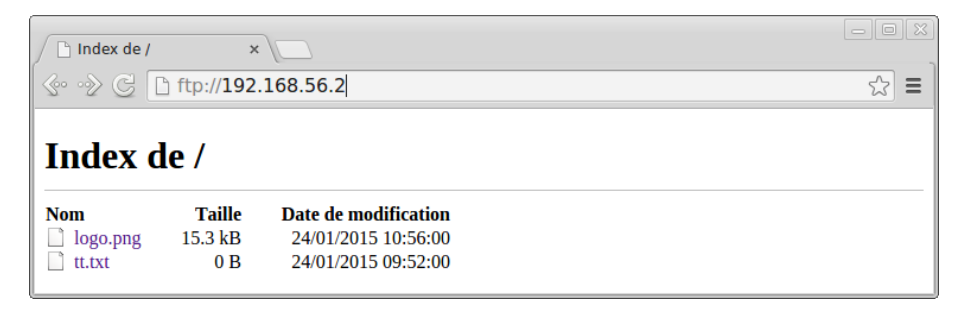

Connexion authentifié à partir d'un navigateur

Pour une connexion :

authentifié, tapez ftp://login@adresse (par exemple : ftp://smi@192.168.56.101) après validation, saisissez votre mot de passe.

Comme nous l'avons signalé au début de ce chapitre, pour le transfert de fichiers en utilisant une connexion sécurisée, il faut utiliser **ssh** (Secure Shell). Sous Linux, le serveur **ssh** disponible de façon libre et gratuite s'appelle **OpenSSH**.

Pour installer le client, tapez la commande sudo apt-get install openssh-client Pour installer le serveur, tapez la commande : sudo apt-get install openssh-server

## Connexion à partir d'un client Linux

Pour se connecter à partir d'un client, tapez : ssh login@adresse. Par exemple :

```
ssh smi@192.168.56.101
```

Pour utiliser le serveur **ssh** comme serveur **ftp** sécurisé, tapez la commande : sftp login@adresse. Par exemple :

sftp smi@192.168.56.101

Après saisi du mot de passe, vous obtiendrez l'invite de commandes :

sftp>

Pour fermer la connexion, tapez **quit**, **bye** ou **exit** dans l'invite de commandes. Pour plus de commandes, tapez dans l'invite « help » ou « ? ». Vous pouvez aussi utiliser le manuel en ligne de sftp :

man sftp.

Si votre navigateur supporte le protocole **sftp**, vous pouvez tapez par exemple : sftp://smi@192.168.56.101/

## Connexion à partir d'un client Windows

Sous Windows il existe l'application **winscp** disponible en téléchargement à partir su site officiel http://winscp.net. Son interface graphique se présente comme suit :

| 🗛 WinSCP Login |                                                                                                |
|----------------|------------------------------------------------------------------------------------------------|
| 💣 New Site     | Session<br>Elle protocol:<br>SFTP<br>Lost name: Port number:                                   |
|                | I 92.166.1.1     Z2        User name:     Password:       smi     ••••       Save     Advanced |
|                |                                                                                                |
| Tools          | Close Help                                                                                     |

## Connexion à partir d'un client Windows

| 🤷 smi - smi@192.168.1.1 - WinSCI                                                                                                    | þ                   |                 |      |                         |            |                 |           |      |
|----------------------------------------------------------------------------------------------------|---------------------|-----------------|------|-------------------------|------------|-----------------|-----------|------|
| Local Marquer Fichiers Commandes Se                                                                                                    | ssion Options Dist  | ant Aide        |      |                         |            |                 |           |      |
| i 🏟 🔢 📦 🔹 🔐 🔐 🏕 🔤 🌽                                                                                                    | - 🔁 i 🗄 🖂           | <b>V \$</b> Ø ( | 5 Dé | faut 🔹 🍯 🗸              |            |                 |           |      |
| 🖙 C: Disque local 🔽 🖕 🗸 🔿 🗸                                                                                                    | 🖻 🔯 🚮 🕅             | 🖮 k             |      | 🗀 smi 🔽 🗸               | 5 - 5 - I  | 🖻 🗖 🚮 🕅         | 🗀 k       |      |
| C:\Documents and Settings\Lakhouaja                                                                                                    |                     |                 |      | /home/smi               |            |                 |           |      |
| Nom ^ Ext Taille                                                                                                    | Туре                | Date de m       | - •  | Nom 🔶 Ext               | Taille     | Date de modific | Droits    | Prop |
| <b>E</b>                                                                                                    | Répertoire parent   | 29/01/201       |      | <b>(</b>                |            | 17/01/2015 23:  | rwxr-xr-x | root |
| C Application Data                                                                                                    | Dossier de fichiers | 15/01/201       | h    | 🚞 .cache                |            | 26/04/2014 05:  | rwx       | smi  |
| 🚞 Bureau                                                                                                    | Dossier de fichiers | 29/01/201       |      | C .gfclient             |            | 26/04/2014 17:  | rwxrwxr-x | smi  |
| Cookies                                                                                                    | Dossier de fichiers | 23/04/201       | 5    | 🚞 glassfish-4.0         |            | 26/04/2014 17:  | rw×r-×r-× | smi  |
| Downloads                                                                                                    | Dossier de fichiers | 20/03/201       |      | Contraction public_html |            | 17/01/2015 15:  | rwxrwxr-x | smi  |
| 😪 Favoris                                                                                                    | Dossier de fichiers | 19/03/201       | r    | est                     |            | 23/01/2015 15:  | rwxr-xr-x | smi  |
| CompatCache                                                                                                    | Dossier de fichiers | 20/03/201       | 5    | .bash_history           | 110        | 24/01/2015 12:  | rw        | smi  |
| iETldCache                                                                                                    | Dossier de fichiers | 19/03/201       | s    | .bash_logout            | 220        | 26/04/2014 05:  | rw-rr     | smi  |
| Cocal Settings                                                                                                    | Dossier de fichiers | 15/10/200       | h    | bashrc .                | 3 637      | 26/04/2014 05:  | rw-rr     | smi  |
| C Menu Démarrer                                                                                                    | Dossier de fichiers | 15/10/200       | r    | profile                 | 675        | 26/04/2014 05:  | rw-rr     | smi  |
| Mes documents                                                                                                    | Dossier de fichiers | 14/10/201       | r    | .viminfo                | 1 230      | 17/01/2015 15:  | rw        | smi  |
| C Modèles                                                                                                    | Dossier de fichiers | 15/10/200       | h    | ArabicDictionary.sql    | 50 715 420 | 26/04/2014 17:  | rw-rr     | smi  |
| PrivacIE                                                                                                    | Dossier de fichiers | 20/03/201       | s    | 🔟 hello-jaxws.war       | 3 915      | 26/04/2014 06:  | rwxr-xr-x | smi  |
| Recent                                                                                                    | Dossier de fichiers | 23/11/201       | h    | 🔁 logo.png              | 15 667     | 24/01/2015 10:  | rw-rr     | smi  |
| Cond To Cond To Cond T | Dossier de fichiers | 29/01/201       | h    | phpmyadmin_4%3a4.0      | 6 969 346  | 26/04/2014 17:  | rw-rr     | smi  |
| 🗀 UserData                                                                                                    | Dossier de fichiers | 15/10/200       | s    | 🔤 webclient.war         | 8 136      | 26/04/2014 06:  | rwxr-xr-x | smi  |
| Coisinage d'impression                                                                                                    | Dossier de fichiers | 15/10/200       | h    |                         |            |                 |           |      |
| 🗀 Voisinage réseau                                                                                                    | Dossier de fichiers | 13/12/201       | h    |                         |            |                 |           |      |
|                                                                                                    | Dossier de fichiers | 08/03/201       | ~    |                         |            |                 |           |      |
| <                                                                                                    |                     |                 | >    | <                       |            |                 |           | >    |
| 0 B de 1 537 KB dans 0 de 22 0 B de 56 365 KB dans 0 de 15                                                                                                    |                     |                 |      |                         |            |                 |           |      |
| 📝 🕫 Z Renommer 🕼 F4 Editer 📫 F5 Copier 🕼 F6 Déplacer 💣 F7 Créer un répertoire 🗙 F8 Effacer 📸 F9 Propriétés 📠 F10 Ouitter                                                                                                    |                     |                 |      |                         |            |                 |           |      |
|                                                                                                    |                     |                 |      | • .                     |            | 0 0570.0        |           | 1.40 |
|                                                                                                    |                     |                 |      |                         |            | SFTP-3          |           | 1:49 |

Pour copier un fichier ou un répertoire dans le serveur ssh, vous pouvez utiliser la commande **scp** (analogue à la commande **cp** de Linux). Son utilisation est comme suit :

scp fichier1 fichier2 ... smi@192.168.56.101:

Pour copier un répertoire, il faut simplement ajouter l'option -r :

scp -r Rep smi@192.168.56.101:

**Remarque :** il ne faut pas oublier **:**, sinon la copie se fera en local (utilisation de **cp**).

# Chapitre 6 Partage de dossiers et d'imprimantes

Le partage de dossiers et d'imprimantes permet de :

- réduire le coût d'investissement ;
- mutualiser les ressources.

Pour partager des dossiers entre des machines Unix/Linux on utilise le protocole NFS (Network File System).

Pour partager des dossiers et des imprimantes entre des machines Unix/Linux et des machines Windows on utilise le service samba.

# Le protocole NFS

C'est un protocole qui fonctionne suivant le modèle client/serveur :

- un serveur met des dossiers à la disposition des machines sur le réseau suivant des droits d'accès.
- d'autres machines peuvent monter ces dossiers. Qui seront vus comme des dossiers locaux.

Il faut installer le serveur NFS, en tapant la commande :

# sudo apt-get install nfs-kernel-server

Le fichier de configuration est /**etc/exports**. On indique dans ce fichier la liste des répertoires à exporter (partagés) et les noms des machines autorisées à les utiliser.

#### Exemple :

/home machine1(rw,sync,no\_subtree\_check)
/home \*(ro,sync,no\_subtree\_check)
/TP machine1(rw,sync,no\_root\_squash,no\_subtree\_check)
/test \*(ro,sync,no\_subtree\_check)

- machine1 peut monter /home en lecture/écriture (rw);
- toutes les autres machines du réseau peuvent monter /home en lecture seulement (ro);
- machine1 peut monter /TP en lecture/écriture (rw);
- toutes les machines du réseau peuvent monter /test en lecture seule (ro).

On peut utiliser des noms ou adresses IP pour les machines.

#### Par exemple :

/home 192.10.1.1(rw,sync,no\_subtree\_check)
/TP smi.ump.ma(ro,sync,no\_subtree\_check)

Une fois le fichier /**etc/exports** bien configurer il faut redémarrer (ou relancer) **nfs** :

- # sudo service nfs-kernel-server restart
  ou bien
- # sudo service nfs-kernel-server reload

La commande exportfs permet d'afficher les répertoires partagés.

#### Exemple :

# exportfs

#### affichera

| /etc  | 192.168.56.1    |
|-------|-----------------|
| /var  | 192.168.56.1    |
| /test | <world></world> |

Principales options du fichier exports :

| Option      | Signification                                   |
|-------------|-------------------------------------------------|
| ro          | read-only (accès en lecture seule au réper-     |
|             | toire exporté)                                  |
| rw          | read-write : le client accède au répertoire en  |
|             | lecture/écriture                                |
| root_squash | convertit les UID/GID root, en utilisateur ano- |
|             | nyme. L'administrateur de la machine cliente    |
|             | ne peut pas modifier le contenu des réper-      |
|             | toires et des fichiers.                         |

| Option           | Signification                                   |
|------------------|-------------------------------------------------|
| no_root_squash   | désactive la conversion des UID/GID root.       |
| all_squash       | convertit tous les UID/GID en utilisateurs ano- |
|                  | nymes. Utile pour exporter avec NFS des ré-     |
|                  | pertoires publics.                              |
| sync             | ne répondre aux requêtes qu'après l'exécution   |
|                  | de tous les changements sur le support réel.    |
| no_subtree_check | annule la vérification des sous-répertoires     |

Les options doivent être séparées par des virgules, SANS ESPACE. Pour plus d'options, veuillez consulter le manuel du fichier **exports** (man exports). Pour pouvoir monter des répertoires, il faut installer la package **nfs-common** :

#### #sudo apt-get install nfs-common

En tant qu'administrateur du système, pour monter un répertoire distant, il faut utiliser la commande **mount** avec l'option **-t nfs**.

Exemple :

```
#mount -t nfs nom_machine:/home /test
OU
#mount -t nfs 192.168.56.2:/home /test
```

Pour monter un répertoire au démarrage du système, il suffit d'ajouter les renseignements nécessaire au fichier /etc/fstab

Par exemple :

nom\_machine:/home /home nfs auto,rw,user 0 0

NFS n'est pas un protocole très sécurisé :

- l'authentification des clients repose uniquement sur le nom de domaine ou l'adresse IP;
- l'identification des utilisateurs repose sur le « user id » sur le poste client => usurpation possible;
- le transfert des données est non crypté ;
- utilisation recommandée en intranet isolé, protégé de l'internet par un Firewall.

# Le protocole SAMBA

Samba peut être utilisé pour partager des dossiers et des imprimantes entre des machines Unix/Linux et des machines Windows.

En ligne de commandes, il suffit de taper la commande :

#sudo apt-get install samba

Le fichier principal de configuration de samba est : /etc/samba/smb.conf.

Avant de modifier le fichier de configuration, il faut le sauvegarder par prudence (cp smb.conf smb.conf.old).

Ce fichier est organisé en sections. L'administrateur **root** peut éditer, modifier et ajouter des sections, pour définir de nouvelles ressources à partager. Une section commence par un mot entre crochets et se termine lorsqu'une autre section commence.

#### Exemple de sections :

[global] #ensemble de directives

[homes] #ensemble de directives D'une façon générale, les permissions de partage définies dans les sections ne peuvent pas outrepasser les permissions des fichiers du serveur hôte.

Pour plus d'informations concernant le fichier smb.conf, veuillez consulter le manuel en ligne :

man smb.conf

L'outil **testparm**, permet de tester la syntaxe du fichier de configuration et de détecter les erreurs. Il est recommandé de le lancer systématiquement lors de la modification de **smb.conf**. A chaque changement effectué dans **smb.conf**, il faut relancer les démons **smbd nmbd**. Commande :

#service smbd restart

suivie de :

#service nmbd restart

# Les principaux paramètres de smb.conf

| paramètre              | valeur<br>par<br>défaut | Description                                                             |
|------------------------|-------------------------|-------------------------------------------------------------------------|
| path =                 |                         | chemin du répertoire à partager                                         |
| comment =              |                         | texte visible dans le voisinage ré-<br>seau client                      |
| guest ok = yes no      | no                      | permettre l'accès sans authentifica-<br>tion                            |
| valid users =          | tous                    | liste des utilisateurs autorisés à se connecter à la ressource          |
| printable = true false | false                   | partage d'un service d'impression et non d'un répertoire.               |
| writeable = yes no     | no                      | permet ou non l'écriture sur le ré-<br>pertoire, contraire de read only |

# Les principaux paramètres de smb.conf

| paramètre        | valeur<br>par<br>défaut | Description                                                                                                    |
|------------------|-------------------------|----------------------------------------------------------------------------------------------------|
| browseable =     | yes                     | visibilité du partage par tous, même<br>les utilisateurs non autorisés                                                                       |
| create mask =    | 0744                    | droits maxi accordés à un fichier<br>créé dans la ressource ces droits<br>seront en intersection (and) avec<br>les droits Linux (umask)      |
| directory mask = | 0755                    | droits maxi accordés à un réper-<br>toire créé dans la ressource ces<br>droits seront en intersection (and)<br>avec les droits Linux (umask) |

L'umask permet d'attribuer des permissions aux fichiers et répertoires créés par l'utilisateur. Il se présente sous la forme de 4 chiffres. La valeur par défaut de l'umask est 0022. Pour obtenir les permissions qui seront utilisées, il faut appliquer la règle suivante :

- pour les fichiers, il faut soustraire le umask de 666.
   Par exemple 666 0022 = 644 ce qui donne les droits
   rw-r--r--
- pour les répertoires, il faut soustraire le umask de 777.
   Par exemple 777 0022 = 755 ce qui donne les droits
   rwxr-xr-x

Si l'utilisateur veut que les nouveaux fichiers soient créés avec les droits  $\mathbf{rw}$ ----- et que les nouveaux répertoires soient créés avec les droits  $\mathbf{rwx}$ -----, il doit utilisé le masque **0077**. Pour cela, il doit taper la commande :

umask 0077

ou tout simplement :

umask 77

Remarque

umask accepte les symboles (r, w et x) comme chmod

umask 77 peut être utilisée comme suit :

umask u=rwx,g=,o=

### La section globale

```
[global]
# donner le meme nom de groupe de travail que celui
   des stations Windows (Voisinage reseau/
   identification)
workgroup = SMI
# restreindre par sécurité les sous-réseaux autorisés à se connecter
   au serveur
# ici on se limite aux adresses réseau privé 192.168.1.0 et à
   l'interface "loopback"
hosts allow = 192.168.1. 127.
# on peut exclure des machines de l'accès au réseau
hosts allow = 192.168.1. EXCEPT 192.168.1.125
```

# d'autres possibilités existent : voir le manuel man smb

writable = yes create mode = 0700

```
[homes]
#accès au répertoire personnel de chaque utilisateur.
#la valeur du champ "comment" apparaîtra dans le voisinage réseau
#inutile pour cette section de préciser le path, c'est celui de
l'utilisateur, en fait /home/%u
browsable = no
```

Pour rendre un répertoire accessible par tous le monde, il faut tout d'abord le créer ou vérifier qu'il existe.

- # mkdir /home/partage
- ls -ld /home/partage

doit renvoyer les droits par défaut drwxr-xr-x, sinon il faut les changer en tapant la commande :

chmod 755 /home/partage

ou son équivalent

```
chmod u=rwx,go=rx /home/partage
```

pour y ajouter les permissions d'accès et de lecture pour tous.

Ensuite, il faut ajouter une nouvelle section « [partage] » comme suit :

[partage] path = /home/partage browsable = yes writable = no guest ok = yes

### Rendre un répertoire public en lecture et écriture

Si on veut rendre ce répertoire partagé en écriture aussi, il faut modifier les droits d'accès du répertoire et modifier la section [partage] :

chmod 777 /home/partage

```
[partage]
path = /home/partage
browsable = yes
writable = yes
guest ok = yes
create mode = 0755
```

testparm : permet la validation du fichier de configuration de Samba.

- smbclient : client Linux/Unix similaire à FTP permettant de se connecter à des partages Samba.
- smbpasswd : permet à un administrateur de modifier les mots de passe chiffrés utilisés par Samba.
- smbstatus : dresse l'état des connexions aux partages d'un serveur Samba.

Pour permettre à un utilisateur de se connecter à son répertoire personnel à partir d'autres machines, il faut l'ajouter en tant qu'utilisateur samba en tapant la commande suivante :

#### smbpasswd -a utilisateur

Par exemple :

#### smbpasswd -a smi

### Problème de connexion avec Windwos

Sous Windows, si on se connecte avec un utilisateur 1 (par exemple **smi**) et on veut se connecter avec un autre utilisateur (par exemple **sma**), la connexion ne réussisse pas. Pour cela, il faut supprimer la connexion à l'utilisateur 1, en tapant la commande (sous un invite de commande) :

net use \\nom-partage\utilisateur /delete

Par exemple :

net use \\Ubuntu\smi /delete

Ou **Ubuntu** est le nom de partage et **smi** est le nom de l'utilisateur déjà connecté.

Pour se connecter à partir d'un client Linux en utilisant la commande **smbclient**, il faut taper la commande

smbclient //nom-machine/repertoire

Par exemple :

smbclient //192.168.56.2/partage

Pour se connecter en utilisant le compte d'un utilisateur qui s'appelle **smi**, il faut taper la commande :

```
smbclient //192.168.56.2/smi -U smi
```

ensuite, on saisit le mot de passe.

On peut utiliser la commande **mount** pour monter un répertoire partagé (fonctionne sous root) :

mount -o username=smi //192.168.56.2/smi Rep

Ou **Rep** est le répertoire de montage.